## workday. End Contingent Worker Contract

**Initiated by: HR Analyst** 

- 1. Search the Contingent Q Mickey Mouse Worker's name in Workday. 2. Hover over their name. Mickey Mouse [C] Contingent Worker Click the three dots. Food Services: Sodexo I Hover over Job Change. Mickey Mouse [C] Click End Contingent Worker Actions Worker Contingent Food Services: Sodexc Job Change Start Job Change Worker Contract. **Change Location** Manage Work Employee ID End Contingent Worker Contra Organization L12345678 Personal Data Emai Length of Service Procurement 0 year(s), 1 month(s), 11 day(s) Wor Talent
- 3. Choose their **Contract End Date**.

Select the **Reason** their contract is ending (Voluntary or Involuntary)

| End Contingent Worker Contract |                                              |  |
|--------------------------------|----------------------------------------------|--|
| Contract End Date * 07/11/2024 |                                              |  |
| Reason *                       | Search 📃                                     |  |
| > Additional                   | ← Voluntary                                  |  |
|                                | Voluntary > Voluntary - Contingent<br>Worker |  |

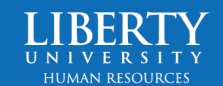

## workday. End Contingent Worker Contract

4. Submit.

Submit

- 5. The **HR Partner** will receive a Workday inbox task to approve the End Contingent Worker Contract process (if the HR Partner was not the initiator).
- 6. This will route to the Compensation HR Office Partner (internal LU HR) for approval. Once approved, the business process comes back to the HR Analyst to submit the Termination Checklist. The End Contract is now complete.

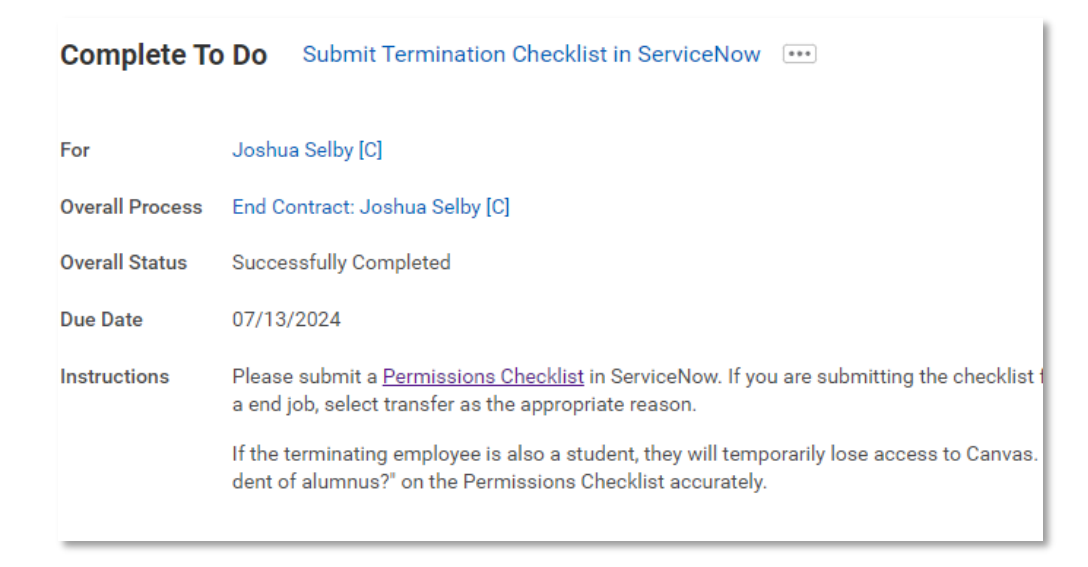

Submit

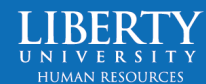